## UPUTE ZA PLAĆANJE ŠKOLARINE NA RATE

Na početnoj stranici, <u>https://shop-hr.unizd.hr</u>, kliknite na ŠKOLARINE

| 🏘 NEWSLETTER ONAMA KONTAKT NAČIN                                                                         | I PLAĆANJA NAČINI DOSTAVE ŠKOLARINA | Vaša košarica je prazna!                                                                                                    | ۱Ħ                |  |
|----------------------------------------------------------------------------------------------------|-------------------------------------|----------------------------------------------------------------------------------------------------|-------------------|--|
| Sveučilište u Zadru                                                                                      |                                     | Pretraži webshop                                                                                                    | ۹                 |  |
| Novo u ponudi                                                                                            | A CONTRACTOR                        | and the                                                                                                    | the second        |  |
| Akcija                                                                                                   |                                     | and the second second                                                                                                    |                   |  |
| Školarine                                                                                                |                                     | and the second second s |                   |  |
| Konferencije                                                                                             |                                     |                                                                                                    | -                 |  |
| Ljetne škole                                                                                             |                                     |                                                                                                    | The second second |  |
| Radionice                                                                                                |                                     | The second second second second second second second second second second second second second second second se                                                                                                    |                   |  |
| Sveučilišna izdanja 🗸 🗸 🗸                                                                                |                                     |                                                                                                    |                   |  |
| Prijavite se na mailing listu kako bi redovito<br>primali informacije o novim proizvodima i<br>akcijama. |                                     | CONTRACTOR .                                                                                                    |                   |  |
| Pretplatite se na naš newsletter                                                                         |                                     |                                                                                                    |                   |  |
| Vaš e-mail                                                                                               |                                     |                                                                                                    |                   |  |
| PRIJAVI SE                                                                                               |                                     |                                                                                                    |                   |  |
| f                                                                                                    |                                     |                                                                                                    |                   |  |

Na toj stranici upišite poziv na broj i cijeli iznos sa uplatnice i kliknite IDI NA PLAĆANJE.

| Novo u ponudi       | UPLATA SKOLARINE                                                                                                  |
|---------------------|----------------------------------------------------------------------------------------------------|
| Akcija              | Ovdje možete izvršiti uplatu Vašeg računa kojeg ste dobili od Sveučilišta u Zadru.                                |
| Školarine           | Račun koji ste dobili sadrži "Poziv na broj" u sljedećem formatu: HR01 61178616616-0960030517                     |
| Konferencije        | U sljedeća dva polja upišite odgovarajuće brojke, u donje polje upišite iznos i odaberite gumb "idi na plaćanje". |
| Ljetne škole        |                                                                                                    |
| Radionice           |                                                                                                    |
| Sveučilišna izdanja |                                                                                                    |

Na ovoj stranici ne morate ništa mjenjati samo kliknete KUPI

| Proizvod                      | Cijena   | Količina   | Ukupno                                     |
|-------------------------------|----------|------------|--------------------------------------------|
| <u>61178616616-0960030517</u> | 1.500,00 | 1 👻        | 1.500,00 ×                                 |
|                               |          | Sveukupno: | 1.500,00                                   |
|                               |          | Cijene     | su izražene u €. PDV je uključen u cijenu. |

Ovdje upisujete podatke osobe za koju se uplaćuje školarina i na kraju NASTAVAK.

| Odabir vrste kupo                            | a                                                                                                 |                           |
|----------------------------------------------|---------------------------------------------------------------------------------------------------|---------------------------|
| Ouabir viste kupc                            | d                                                                                                 |                           |
| Vi ste:                                      | Fizička osoba                                                                                     | ~                         |
| Osobni podaci                                |                                                                                                   |                           |
| *Ime:                                        | Šime                                                                                              |                           |
| Prezime:                                     | Šimić                                                                                             |                           |
| E-mail:                                      | sime.simic@gmail.com                                                                              |                           |
| * Mobitel:                                   | 0982648759                                                                                        |                           |
| Adresa za isporuk                            | u računa                                                                                          |                           |
| Ulica i broj:                                | Zadarska 2                                                                                        |                           |
| Grad:                                        | Zadar (23000)                                                                                     | *                         |
| Naselje/Selo:                                | Odaberite ako je primjenjivo                                                                      | ~                         |
| Država:                                      | Hrvatska                                                                                          | ~                         |
|                                              |                                                                                                   |                           |
| Adresa za isporuku ro<br>Adresa za isporuku  | be<br>robe je ista kao adresa za isporuku računa                                                  |                           |
| Zapamti unesene po                           | datke                                                                                             |                           |
| ije nastavka, molii                          | no Vas pročitajte Uvjete korištenja i Pravila pri                                                 | vatnosti osobnih podataka |
| Pročitao/pročitala s<br>Pročitao/pročitala s | am i prihvaćam <u>Uyjete korištenja</u> .<br>am i prihvaćam <u>Pravila privatnosti podataka</u> . |                           |
|                                              |                                                                                                   |                           |

Na ovoj stranici nema nikakvih potrebin akcija nego samo NASTAVAK.

| ODABERITE NAČIN DOSTAVE                                                                 |         |  |
|-----------------------------------------------------------------------------------------|---------|--|
| 1. <u>61178616616-0960030517</u>                                                        |         |  |
| Kupljena usluga nema dostavu<br>Kupljena usluga realizira se na lokacijarna Sveučilišti | u Zadru |  |
|                                                                                         |         |  |

Ovdje odaberete karticu koju će te koristiti za plaćanje školarine. Zasad je u ratama moguće platiti jedino sa VISA karticom što je vidljivo natpisom koliki je maksimalni broj rata. Ukoliko odaberete neku drugu karticu omogućeno je samo jednokratno plaćanje.

| DDABERITE NA                       | ČIN PLAĆANJ                                   | λ |  |  |
|------------------------------------|-----------------------------------------------|---|--|--|
| 1. <u>61178616616</u>              | <u>0960030517</u>                             |   |  |  |
| American Exp American Expres       | ress<br>s kreditna kartica                    |   |  |  |
| Mastercard Mastercard debit        | na i kreditna kartica.                        |   |  |  |
| Visa (maksim<br>Visa debitna i kre | a <b>lni broj rata: 12)</b><br>ditna kartica. | ) |  |  |
| Maestro<br>Maestro debitna         | kartica.                                      |   |  |  |

Na sljedećoj stranici samo provjerite da li su svi podaci dobro upisani.

| POTVRDA PLACA                                            | NJA                                                                                                 |                                   |                |                       |                      |
|----------------------------------------------------------|----------------------------------------------------------------------------------------------------|-----------------------------------|----------------|-----------------------|----------------------|
| Osobni podaci                                            |                                                                                                    |                                   |                |                       |                      |
| Ime:                                                     | Šime                                                                                                |                                   |                |                       |                      |
| Prezime:                                                 | Šimić                                                                                               |                                   |                |                       |                      |
| Naziv tvrtke ili obrta:                                  |                                                                                                    |                                   |                |                       |                      |
| OIB:                                                     |                                                                                                    |                                   |                |                       |                      |
| E-mail:                                                  | sime.simic@gmail.o                                                                                  | com                               |                |                       |                      |
| Mobitel:                                                 | 0982648759                                                                                          |                                   |                |                       |                      |
| Telefon:                                                 |                                                                                                    |                                   |                |                       |                      |
| Telefax:                                                 |                                                                                                    |                                   |                |                       |                      |
| Adresa za isporuku robe:                                 | Šime Šimić, Zadarsl                                                                                 | ka 2, 23000 Zadar, Hrvatska       |                |                       |                      |
| Adresa za isporuku računa                                | Šime Šimić, Zadarsl                                                                                 | ka 2, 23000 Zadar, Hrvatska       |                |                       |                      |
| Artikli                                                  |                                                                                                    |                                   |                |                       |                      |
| R.Br. Artikl                                             |                                                                                                    | Šifra/Šifra varijante             | Cijena         | Količina              |                      |
| 1 (1170(1((1( 00)                                        |                                                                                                    | (1170(1((1) 00(0000517            | 1 500 00       | 1                     | 1.5                  |
| I. <u>011/8010010-090</u>                                | <u>50030517</u>                                                                                     | 011/8010010-0900030517            | 1.500,00       |                       |                      |
| 1. <u>011/8010010-09</u>                                 | <u>50030517</u>                                                                                     | 011/8010010-0400030517            | 1.500,00       |                       | 1.500                |
| 1. <u>011/8010010-09</u>                                 | <u>0030517</u>                                                                                      | 011/8010010-0900030317            | 1.500,00       | Dostava:              | 1.500                |
| . <u>011/8010010-09</u> 4                                | 0030517                                                                                             | 011/8010010-0400030317            | 1.500,00<br>Sv | Dostava:<br>reukupno: | 1.500<br>0<br>1.500, |
| . <u>011/2010016-09</u>                                  | <u>.0030517</u>                                                                                     | 011/3010010-030003017             | 1.500,00<br>S\ | Dostava:<br>reukupno: | 1.500<br>0<br>1.500, |
| . 011/2010010-094                                        | .0030517                                                                                            | 011/8010616-0490003051/           | 1.500,00<br>St | Dostava:<br>reukupno: | 1.500<br>0<br>1.500, |
| Plaćanje / Dostava                                       | 9030517                                                                                             | 011/8010616-0490003051/           | 1.500,00       | Dostava:<br>reukupno: | 1.500,<br>1.500,     |
| Plaćanje / Dostava<br>Plaćanje:                          | Visa<br>Visa debitna i kreditna k                                                                   | 61178010616-19900030517           | 1.500,00<br>St | Dostava:<br>veukupno: | 1.500,<br>1.500,     |
| Plaćanje / Dostava<br>Plaćanje:<br>Dostava:              | Visa<br>Visa debitna i kreditna k<br>Visa debitna i kreditna k<br>R.Br. 1<br>Kupijena usluga nema d | 6   1 / 80   60   6-194000305   / | 1.300,00<br>St | Dostava:<br>reukupno: | 1.500,<br>(          |
| Plaćanje / Dostava<br>Plaćanje:<br>Dostava:              | Visa<br>Visa debitna i kreditna k<br>R.Br. 1<br>Kupijena usluga nema d                              | 611/8010616-1990003051/           | 5.<br>Si       | Dostava:<br>veukupno: | 1.500<br>(<br>1.500, |
| Plaćanje / Dostava<br>Plaćanje:<br>Dostava:<br>Napomena: | Visa<br>Visa debitna i kreditna k<br>R.Br. 1<br>Kupijena usluga nema d                              | artica.                           | 1.300,00<br>Sv | Dostava:<br>eeukupno: | 1.500<br>(           |
| Plaćanje / Dostava<br>Plaćanje:<br>Dostava:<br>Napomena: | Visa<br>Visa debitna i kreditna k<br>R.Br. 1<br>Kupijena usluga nema di                             | artica.                           | s,             | Dostava:<br>reukupno: | 1.500                |
| Plaćanje / Dostava<br>Plaćanje:<br>Dostava:<br>Napomena: | Visa<br>Visa debitna i kreditna k<br>R.Br. 1<br>Kupijena usluga nema dr                             | artica.                           | 5              | Dostava:<br>reukupno: | 1.500,<br>(          |

Zatim morate upisati podatke o kartici konjom plaćate školarinu. Ovdje morate upisati podatke vlasnika kartice tj. podatke koji se nalaze na kartici i odabrati željeni broj rata.

| Ime vlasnika kartice:                                                                                                 | Šime                                                                                                    |
|----------------------------------------------------------------------------------------------------|----------------------------------------------------------------------------------------------------|
| Prezime vlasnika kartice:                                                                                             | Šimić                                                                                                    |
| Broj kartice:                                                                                                    |                                                                                                    |
| * Kontrolni broj:                                                                                                    | Što je to kontrolni broj?                                                                                                    |
|                                                                                                    |                                                                                                    |
| * Kartica vrijedi do:                                                                                                 |                                                                                                    |
| * Kartica vrijedi do:<br>Broj rata:                                                                                   | 02 ♥ 2028 ♥<br>broj rata: 2, iznos rate: 750,00 € ♥                                                                                                    |
| * Kartica vrijedi do:<br>Broj rata:<br>Adresa vlasnika kartice                                                        | U2 V 2U28 V<br>broj rata: 2, iznos rate: 750,00 € V<br>Zadarska 2                                                                                                    |
| * Kartica vrijedi do:<br>Broj rata:<br>Adresa vlasnika kartice<br>* Ulica:<br>* Mjesto stanovanja:                    | U2 V 2028 V<br>broj rata: 2, iznos rate: 750,00 € V<br>Zadarska 2<br>Zadar                                                                                                    |
| * Kartica vrijedi do:<br>Broj rata:<br>Adresa vlasnika kartice<br>* Ulica:<br>* Mjesto stanovanja:<br>Poštanski broj: | U2 ✓   U2 ✓   U2 </td |

\* podać ormaćeni zvjezdicom su obavezni \* Akoja i však i rezima karitaci alo 3 Secure® Verified By Visa® Visa International programa II dio MasterCard International SecureCode® programa, sijedeći korak će biti unos odgovarajuće šifte, kao dodatna sigurnosna provjera kod navedenih kartičarskih kuća.

Povratak

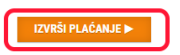